## Vytvorenie meta description (popisov) pre WordPress web

Last updated 13 septembra, 2024

Meta description (meta popis) stručne vystihuje obsah danej stránky a je veľmi dôležitý pre Google ad. Tu si ukážeme, ako ho vytvoriť pre WordPress web.

Ak chcete najprv zistiť, čo to sú meta popisy, prečo sú také dôležité a ako ich písať, prečítajte si <u>náš blogový článok</u>.

## Ako pridať meta description vo WordPresse

Najjednoduchší spôsob, ako meta description vo WordPresse pridať, je cez SEO plugin.

My odporúčame použiť <u>Yoast SEO</u>. Ten patrí medzi zďaleka najobľúbenejšie. Meta popisy si v ňom jednoducho vytvoríte aj bez znalosti HTML programovania, a okrem toho vám pomôže aj s celou SEO optimalizáciou webu.

Na stránkach Yoast pluginu nájdete aj skvelý článok o používaní meta description na webe

## Práca s Yoast SEO v editore Gutenberg

Potom, ako si ho vo WordPresse nainštalujete, pridá Yoast do vášho <u>editoru Gutenberg</u> nové funkcie.

Ak neviete, ako sa pluginy vo WordPresse inštalujú, prečítajte si náš článok.

| Přepnout na koncept N | áhled Aktualizovat 🔲 🚺 :                                                                                                    |
|-----------------------|----------------------------------------------------------------------------------------------------|
|                       | Yoast SEO 🖈 🗙                                                                                                    |
|                       | Get the most out of Yoast SEO         Learn how to improve your rankings with Yoast SEO. Ask your questions to our SEO experts during the free live Q&A. Zaregistrujte se nyní!         Hlavní klíčové slovo (2)         Získat související fráze |
|                       | 🛑 SEO analýza 🛛 🗸                                                                                                    |
|                       | Prémiová SEO analýza                                                                                                    |
|                       | 🙂 Analýza čitelnosti 🛛 🗸 🗸                                                                                                    |
|                       | + Přidejte souvisící klíčové slovo 🗸                                                                                                    |

Yoast SEO nájdete v Gutenbergu pod ikonkou vpravo hore.

- 1. Prejdite do úprav stránky alebo príspevku, kde chcete meta description vytvoriť.
- 2. V pravom postrannom paneli zvoľte Náhľad príspevku v Google.

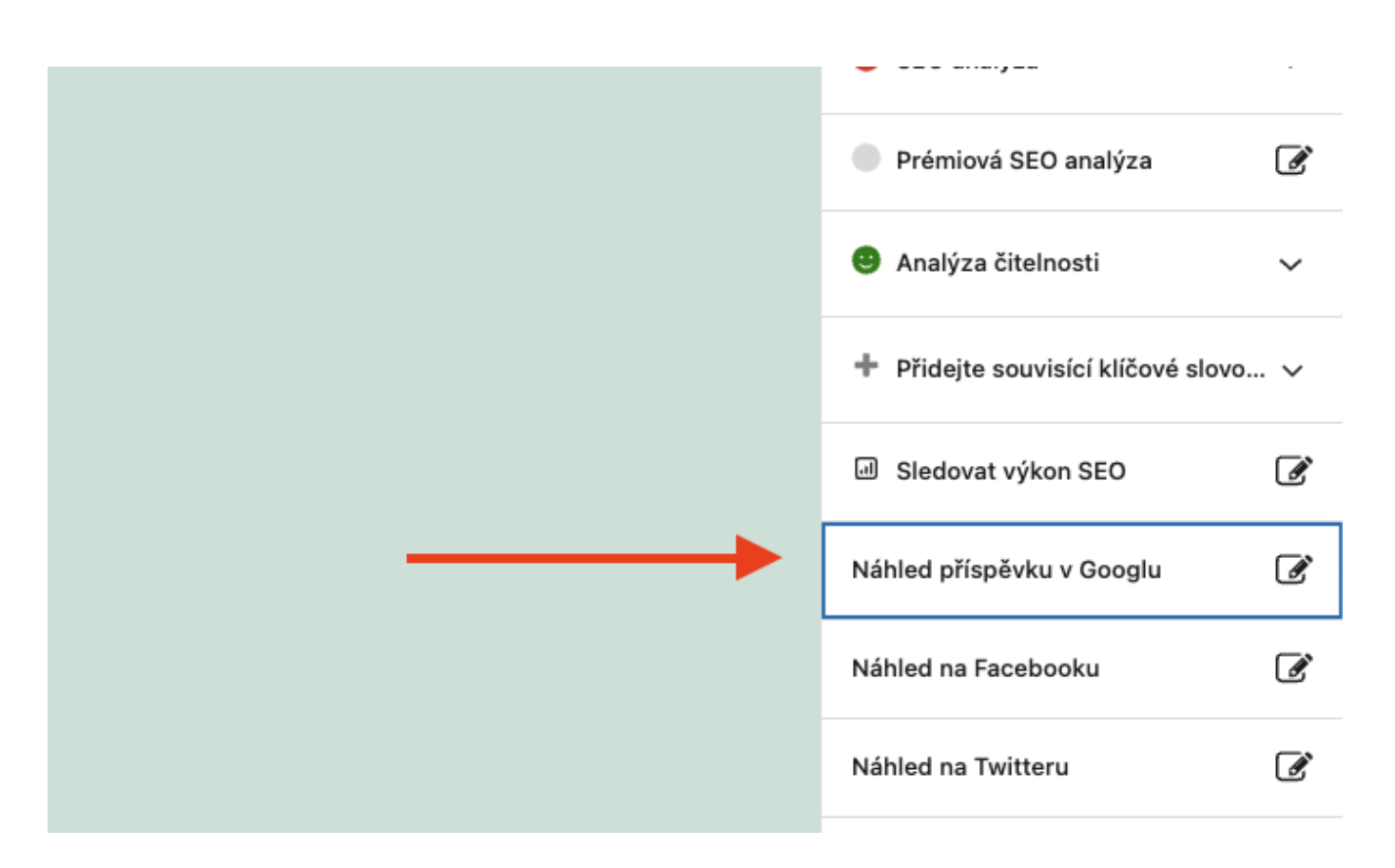

- 1. Vo vyskakovacom okne sa vám zobrazí celá ponuka pre tvorbu meta popisu. Uvidíte tu aj to, ako bude váš meta description vyzerať v mobile a na počítači.
- 2. V Yoast SEO môžete vložiť/zmeniť:
  - a. SEO názov (meta title), ktorý v Google nahradí hlavný nadpis stránky

b. slug, teda tú časť URL adresy, ktorá je za lomkou

c. meta popis

- 1. Vyplňte **Meta popis**. Nezabudnite pri tom na optimálnu dĺžku 140 znakov, kľúčové slovo a výzvu k akcii (CTA).
- 2. Pruh pod riadkom sa zafarbí podľa dĺžky popisu. Oranžová znamená, že je príliš krátky, červená príliš dlhý a zelená, že je ideálny.
- 3. **SEO názov a slug** sú automaticky predvyplnené. Ak ich chcete zmeniť, vymažte celý riadok a napíšte svoju verziu.
- 4. Aby Google váš názov neorezal, držte sa pod 55 znakov.
- 5. Na SEO názov aj meta description **môžete využiť premenné**, ktoré text automaticky doplnia podľa informácií z webu. Premenné sa tvoria pomocou znaku % alebo stlačením tlačidla **Vložte premennú**.

| <ul> <li>honzadvorak.com &gt; super-stranka</li> <li>Sample Page - honzadvorak.c<br/>Kvě 19, 2023 — Presím, vložte popis do n<br/>neuděláte, Google se pokusí najít relevant<br/>vyhledávání.</li> </ul> | :<br>com %<br>(že zobrazeného pole úpravou úryvku. Pokud to<br>ní část vašeho příspěvku a zobrazí ji ve výsledcích |                  |
|----------------------------------------------------------------------------------------------------|----------------------------------------------------------------------------------------------------|------------------|
| SEO název                                                                                                    |                                                                                                    | Vložte proměnnou |
| Nazev Oddelovac Nazev webu S                                                                                                    | Stranka %                                                                                                    |                  |
| Slug                                                                                                    | Název webu                                                                                                    |                  |
| super-stranka                                                                                                    | Název                                                                                                    |                  |
|                                                                                                    | Hlavní rubriky                                                                                                    |                  |
| Meta popis                                                                                                    | Oddělovač                                                                                                    | Vložte proměnnou |
|                                                                                                    |                                                                                                    |                  |
|                                                                                                    |                                                                                                    |                  |

1. Po vyplnení meta description kliknite na tlačidlo **Späť na post** vpravo dole a **nezabudnite stránku/príspevok aktualizovať**, aby sa zmeny uložili.

## Nastavenie predvolených meta description v plugine Yoast

Priamo v plugine Yoast si môžete nastaviť predvolené meta description pre stránky, príspevky aj produkty (pre e-shop).

Tie sa potom budú automaticky pridávať do každého nového obsahu, ktorý na svojom webe vytvoríte.

| <ul> <li>Diástěnka</li> <li></li></ul>                                                                                                    | <b>Oast</b> SEO/                                                                                                    | <b>Stránky</b><br>Určete, jak má stránky vypadat ve vyhledávačích a n                                                                                                    | a sociálních sitích.                                                                                                    |
|----------------------------------------------------------------------------------------------------|----------------------------------------------------------------------------------------------------|----------------------------------------------------------------------------------------------------|----------------------------------------------------------------------------------------------------|
| <ul> <li>         Komentáře         WooCommerce         Produkty      </li> <li>II Analytiky         Marketing      </li> <li>SeedProd         </li> <li>SeedProd         </li> <li>Vzhled         </li> <li>Vzhled         </li> <li>Vzhvatelé         </li> <li>Nástroje         </li> <li>Nastavení         </li> <li>Obsené         </li> <li>Nastavení         </li> <li>Integrace     </li> </ul> | Obecné        Vlastnosti webu        Základy webu        Zastoupení stránek        Připojení webu        Vypy obsahu        Úvodní stránka        Příspěvky        Stránky        Produkty | Vzhled ve vyhledávání<br>Určete, jak má vaše stránky ve výchozím nastavení<br>vypadat ve výsledcích vyhledávání. Nastavení<br>jednotlivých stránky můžete vždy upravit v<br>postranním panelu Yoast SEO nebo v metaboxu. | Zobrazit stránky ve výsledcích vyhledávání       Image: Comparison of the stránky nebudou         Tento zákaz znamená, že stránky nebudou       Image: Comparison of the stránky nebudou vyňazeny         z XML sitemap. Přečtěte si více o nastavení výsledků vyhledávalní.       Image: Comparison of the stránky nebudou         SEO název       Vložte proměnnou         Název       Stránka       Oddělovač         Meta popis       Vložte proměnnou         Vložte proměnnou       Image: Comparison of the stránka         Vložte proměnnou       Image: Comparison of the stránka         Vložte proměnnou       Image: Comparison of the stránka         Vložte proměnnou       Image: Comparison of the stránka         Vložte proměnnou       Image: Comparison of the stránka         Vložte proměnnou       Image: Comparison of the stránka         Vložte proměnnou       Image: Comparison of the stránka         Image: Comparison of the stránka       Coddělovač         Image: Comparison of the stránka       Coddělovač         Image: Comparison of the stránka       Coddělovač         Image: Comparison of the stránka       Coddělovač         Image: Comparison of the stránka       Coddělovač         Image: Comparison of the stránka       Coddělovač         Image: Comparison of the stránka       Coddělovač         I |
| Nástroje<br>Academy                                                                                                    | Kategorie produktu                                                                                                    | Prezentace na sítích                                                                                                    |                                                                                                    |

Predvolené nastavenia meta description však odporúčame využiť iba na **tvorbu štruktúry SEO názvov pomocou premenných**.

Duplicitné popisy totiž povedú iba k tomu, že Google algoritmy pred nimi uprednostnia iné úryvky z webu.

Preto je každej stránke a príspevku vhodné vytvoriť originálny meta description.

**Aký je rozdiel medzi meta description a metadátami príspevkov?** Metadátami sa vo WordPresse myslia sprievodné informácie k príspevkom, stránkam a médiám. Ide napríklad o meno autora, dátum publikácie, kategórie či tagy. Metadáta sa dajú narozdiel od meta popisov na webe zobraziť.